## SAS ON-DEMAND FOR ACADEMICS AND SAS PROFILE INSTRUCTIONS – HOW 208

### **Table of Contents**

- 1 INSTRUCTIONS FOR COURSE ENROLLMENT AND REGISTRATION FOR SAS ON-DEMAND FOR ACADEMICS.
- 2- INSTRUCTIONS FOR CREATING A SAS PROFILE AND SAS ON-DEMAND FOR ACADEMICS ACCOUNT

Step 2 is only for those Users without a SAS Profile.

For those Users who have already have a SAS Profile, it's not necessary to perform step 2.

- 1. INSTRUCTIONS FOR COURSE ENROLLMENT AND REGISTRATION FOR SAS ON-DEMAND FOR ACADEMICS.
  - Go to https://odamid.oda.sas.com.
  - Click the Sign-In box in the Upper Right corner, and enter your Login Credentials – Username and Password.

If you receive an 'Unregistered Profile' message, then you need to register for SAS ODA.

- o Register for SAS OnDemand for Academics (If not already registered).
- Check the Box and Click 'Register'.

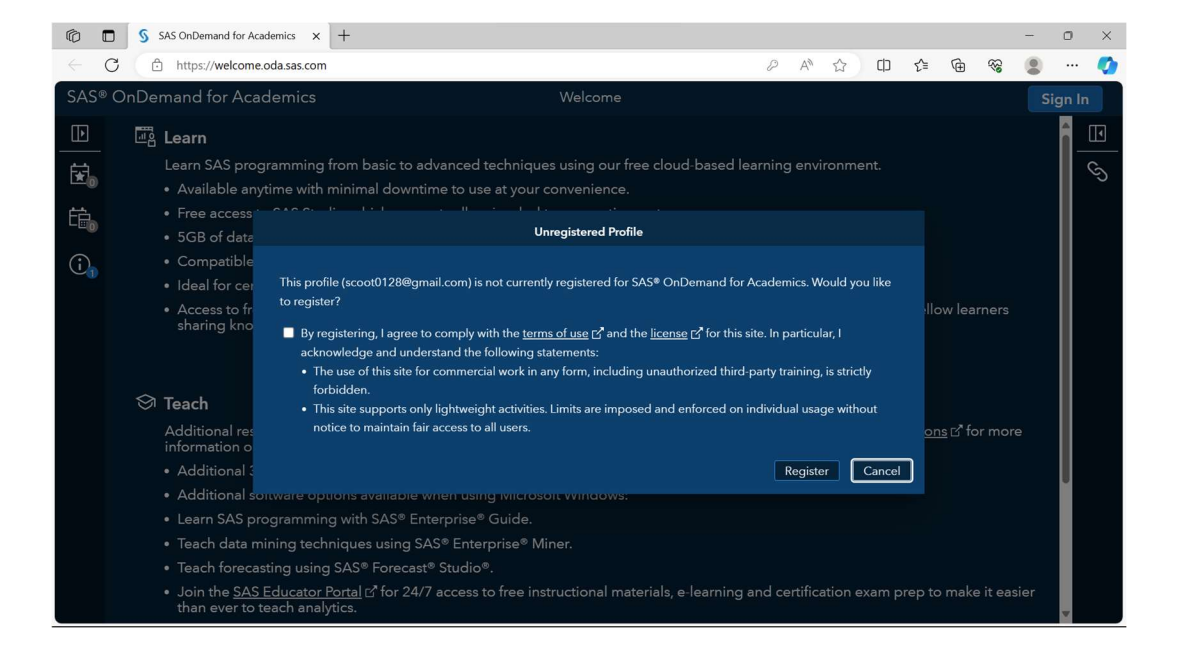

• Select 'United States' for Region.

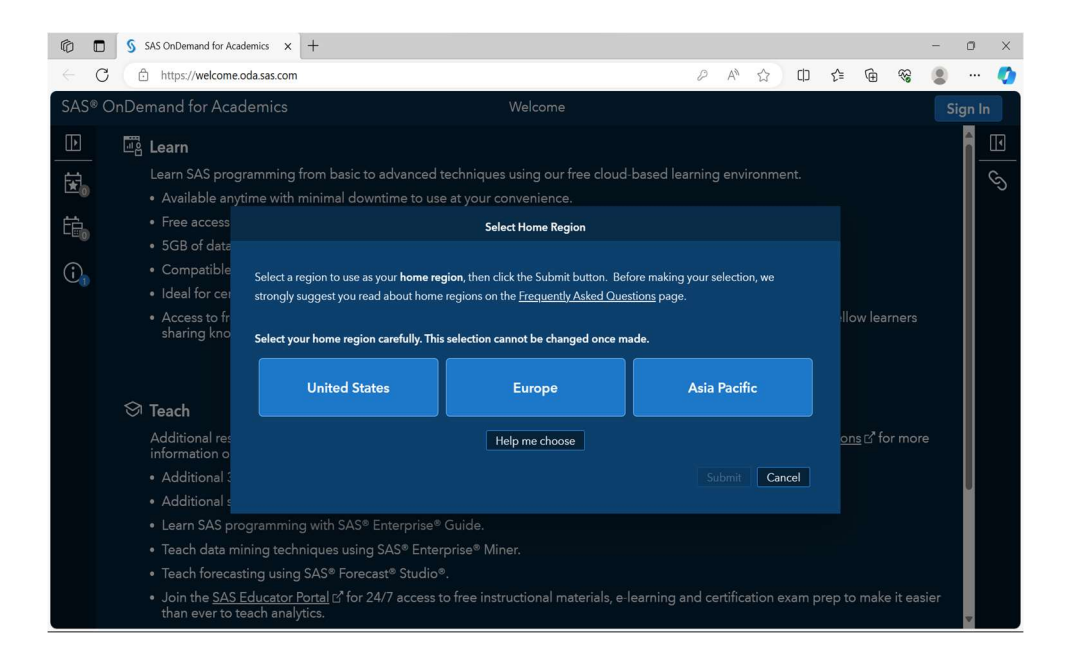

- A prompt will appear asking you if you're sure about selecting US as your region. Click 'Yes'.
- You'll see a notice that your registration has been scheduled, with the site you're assigned. You'll receive an email in 5-10 minutes with further instructions.

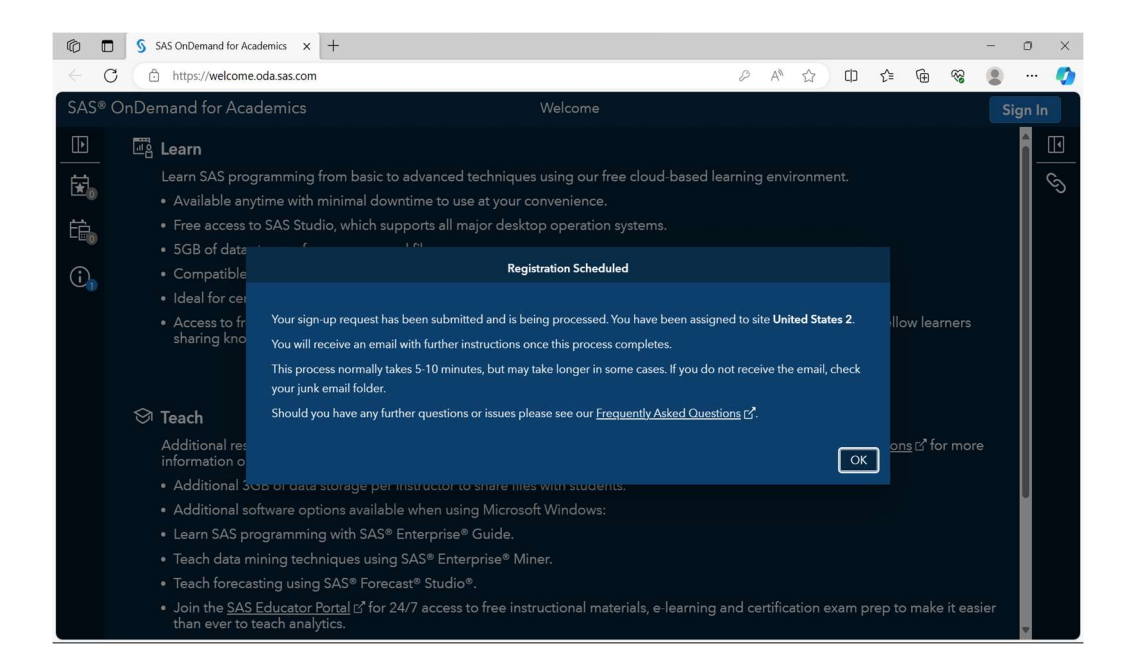

 Go to your email. You'll receive an email confirmation that you're ready to start using SAS ODA, and a USERID, which you can use or your email to Sign-In to SAS ODA.

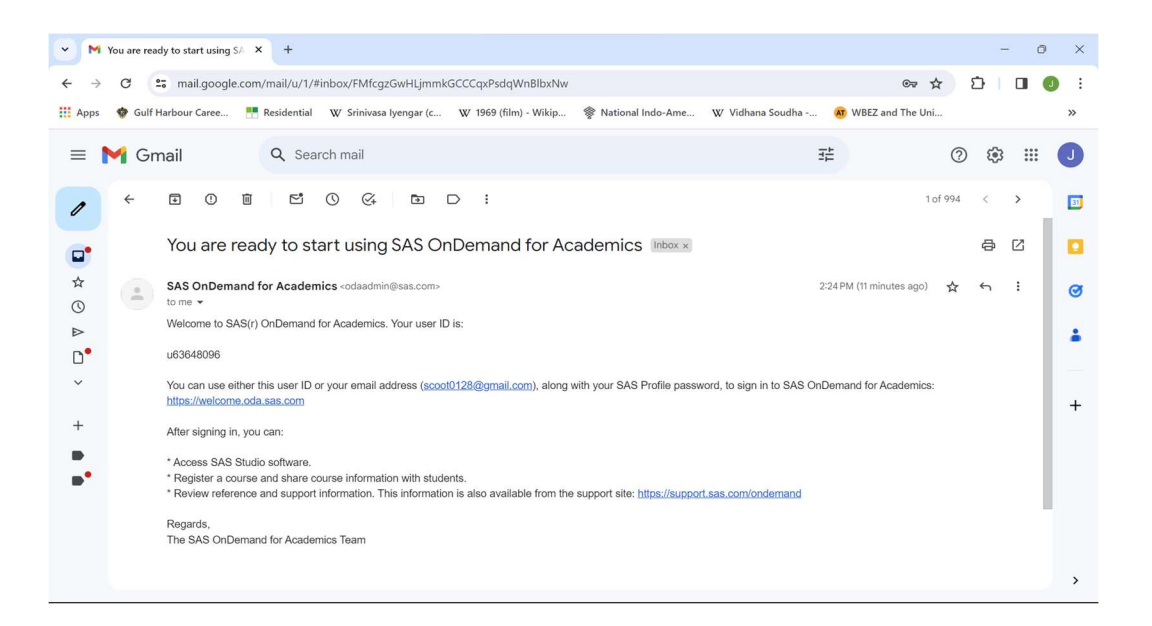

#### Go to https://odamid.oda.sas.com, and Click Sign-In

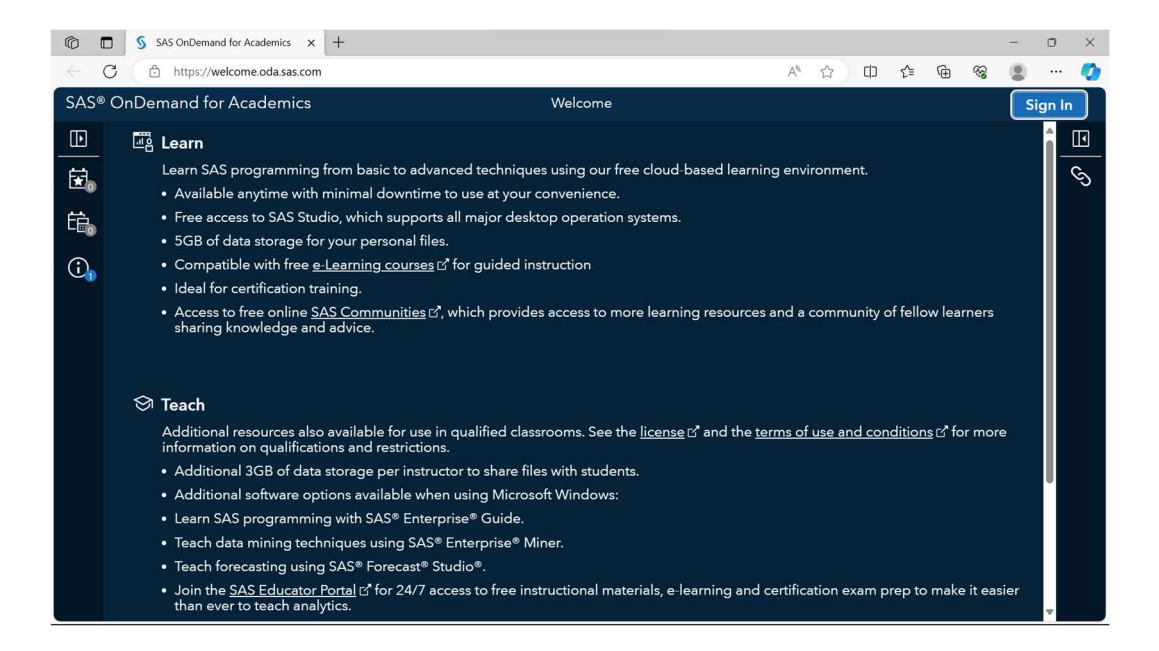

• Enter your Login Credentials – Username and Password.

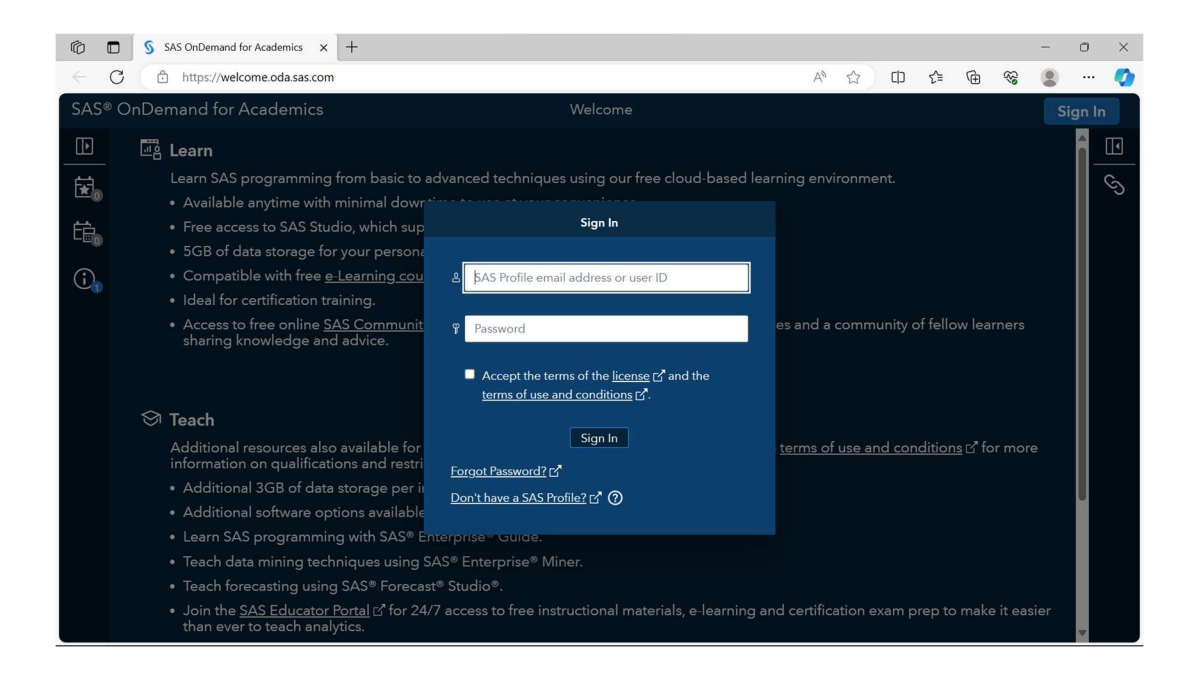

- You'll see the Screen below.
- Click on 'Enrollments' in the Right-hand Pane (Shown Below).

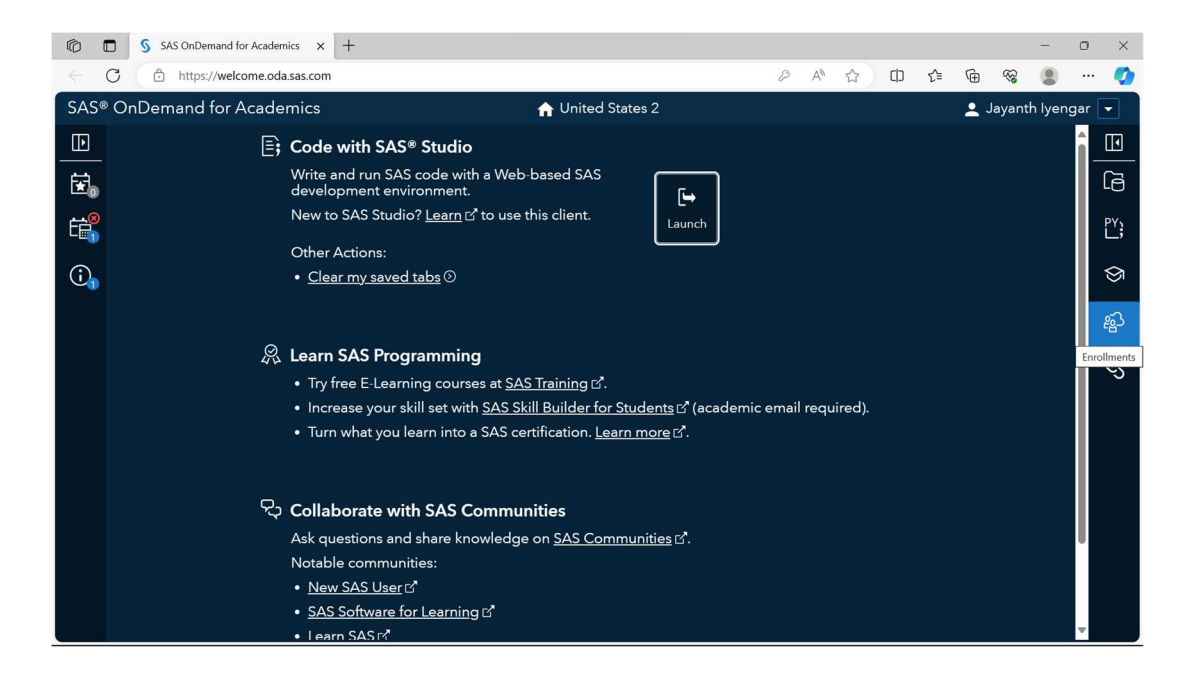

# • Click the + Sign in the Upper Right Corner.

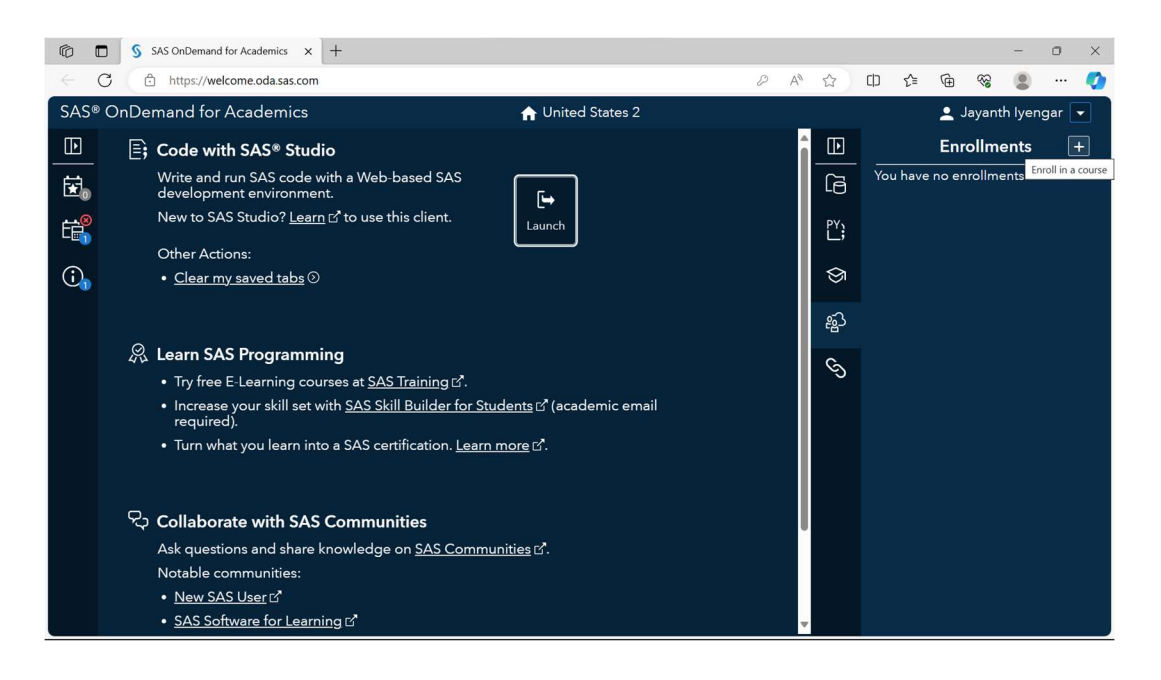

 Enter the Course Code - 809f94b9-3826-4610-836e-56dfe2847975 to enroll in my course.

| Ô   | <b>S</b>       | SAS OnDemand for Academics $\times$ +                                                                  |                            |               |                              |        |   |        |   |    |     |            | -    | 0 | × |
|-----|----------------|----------------------------------------------------------------------------------------------------|----------------------------|---------------|------------------------------|--------|---|--------|---|----|-----|------------|------|---|---|
|     | C              | https://welcome.oda.sas.com                                                                            |                            |               |                              | P      | A | ☆      | ¢ | £≞ | Ē   | <b>8</b> 3 |      |   | • |
| SAS | ® OnDe         | mand for Academics                                                                                     |                            | 🔒 Unit        | ed States 2                  |        |   |        |   |    |     |            |      |   | - |
|     | ₿;             | Code with SAS® Studio                                                                                  |                            |               |                              |        | Â | Þ      |   |    | Enr | ollme      | ents |   | + |
| ₩.  |                | Write and run SAS code with a W<br>development environment.                                            | leb-based SAS              | [⇒            |                              |        |   | G      |   |    |     |            |      |   |   |
| É:  |                | New to SAS Studio? <u>Learn</u> I <sup>A</sup> to u                                                    | se this client.            |               |                              |        |   | PY;    |   |    |     |            |      |   |   |
| (j) |                | Other Actions:<br>• <u>Clear my saved tabs</u> ③                                                       |                            |               |                              |        |   | \$     |   |    |     |            |      |   |   |
| -0  |                |                                                                                                    |                            | ഹ             |                              |        |   |        |   |    |     |            |      |   |   |
|     | Ş              | Learn SAS Programming Try free E-Learning courses at Increase your skill set with <u>SA</u> required). | Course Code:               | 809f94b9-3826 | -4610-836e-56dfe2<br>Continu | 847975 |   | ي<br>ا |   |    |     |            |      |   |   |
|     |                | • Turn what you learn into a SAS                                                                       | - Serandarionn- <u>Loa</u> |               |                              |        |   |        |   |    |     |            |      |   |   |
|     | <del>ر</del> ې | Collaborate with SAS Comr                                                                              | nunities                   |               |                              |        | U |        |   |    |     |            |      |   |   |
|     |                | Ask questions and share knowled<br>Notable communities:                                                | dge on <u>SAS Com</u> ı    | munities 🖒.   |                              |        |   |        |   |    |     |            |      |   |   |
|     |                | • <u>New SAS User</u> ♂                                                                                |                            |               |                              |        |   |        |   |    |     |            |      |   |   |
|     |                | • <u>SAS Software for Learning</u> ⊡*                                                                  |                            |               |                              |        | - |        |   |    |     |            |      |   |   |

- Click 'Continue'
- o Review the course information and Click 'Enroll'.

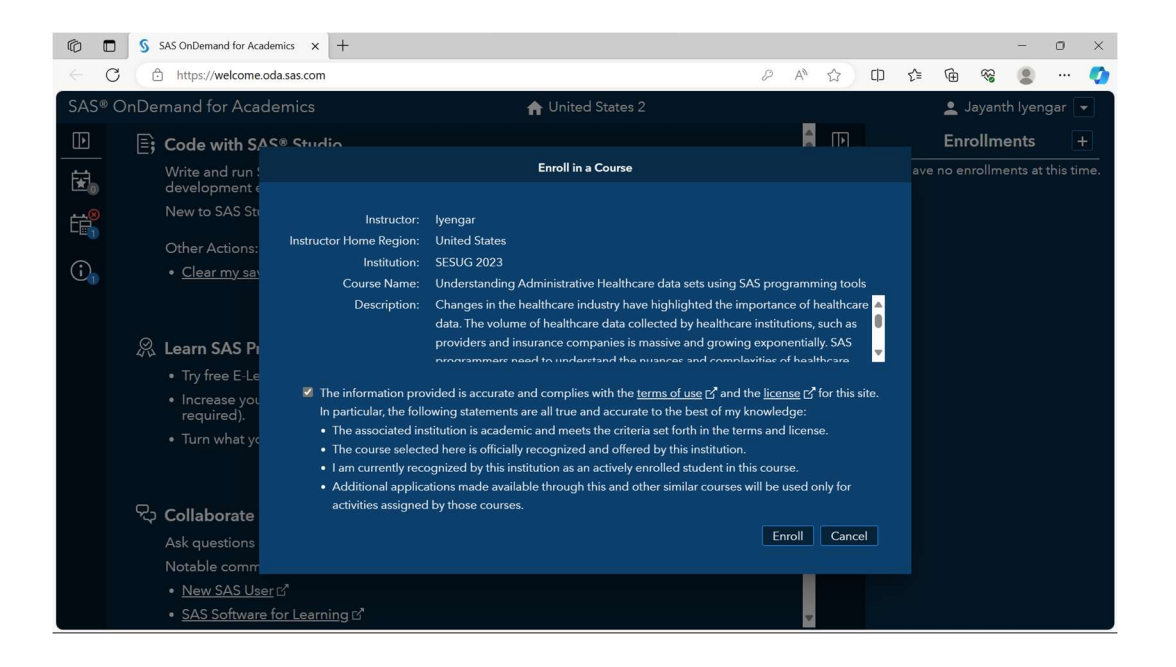

o The Course Title and Description will now appear under 'Enrollments'.

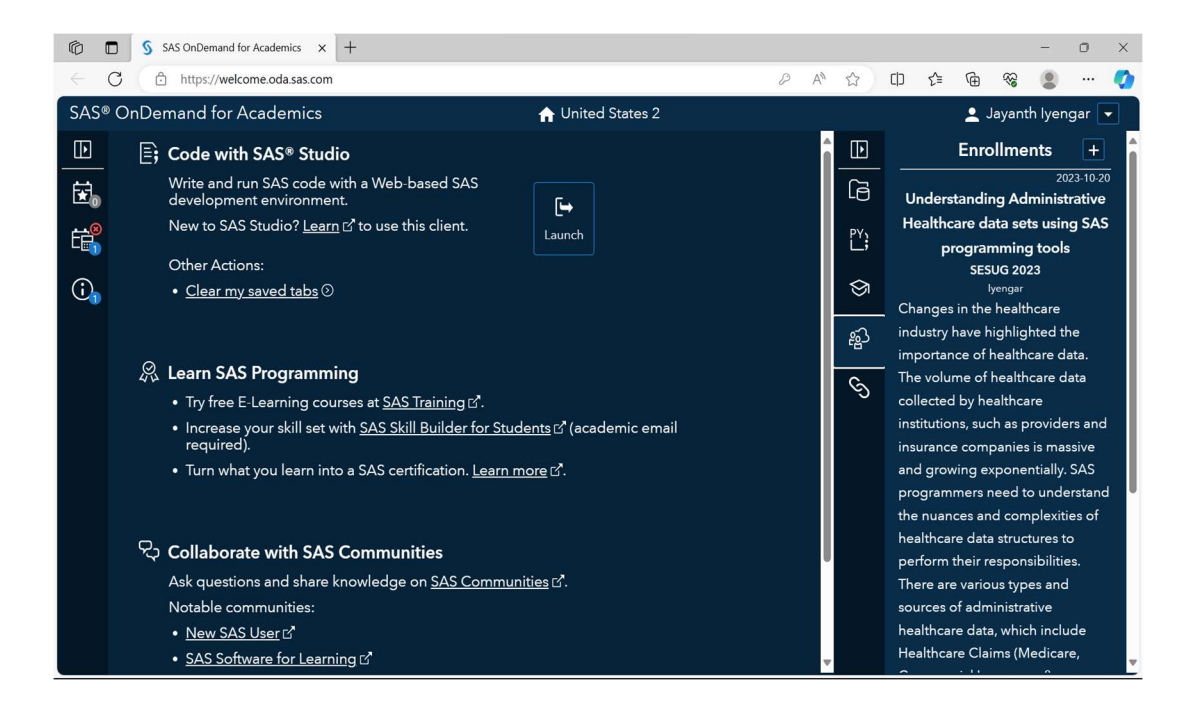

o Click 'Launch' to Start SAS Studio.

### 2. INSTRUCTIONS FOR CREATING A SAS ON-DEMAND FOR ACADEMICS (SAS ODA) ACCOUNT

For those users who already have a SAS account, this step isn't necessary and can be skipped.

- Go to https://odamid.oda.sas.com.
  - Click the Sign-In box in the Upper Right corner.

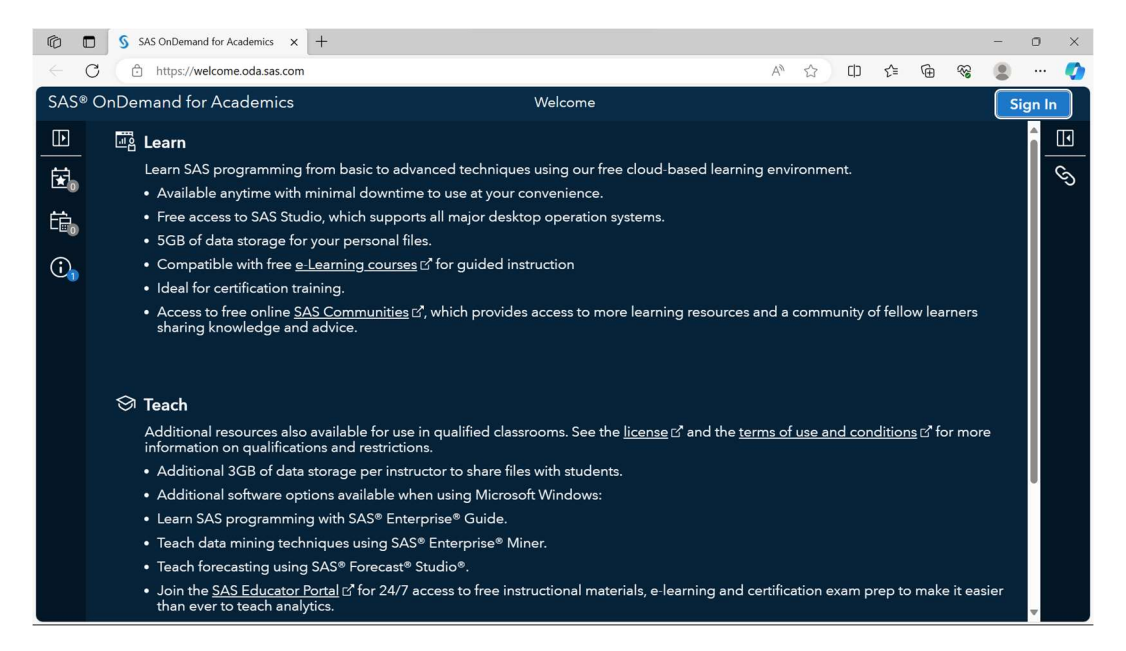

### • Click on 'Don't have a SAS Profile' at the bottom of the sign in box.

| Ø            | S SAS OnDemand for Academics x S SAS Profile x +                                                                                                    |                      |        |   |  |  |  |  |  |  |  |  |  |  |  |
|--------------|----------------------------------------------------------------------------------------------------|----------------------|--------|---|--|--|--|--|--|--|--|--|--|--|--|
| $\leftarrow$ | C 🖞 https://welcome.oda.sas.com A <sup>t</sup> ☆ 印 ☎ @ %                                                                                                    | a 😩                  |        | 0 |  |  |  |  |  |  |  |  |  |  |  |
| SAS          | OnDemand for Academics Welcome                                                                                                    |                      | Sign l | n |  |  |  |  |  |  |  |  |  |  |  |
| Þ            | Earn                                                                                                    |                      | î.     | • |  |  |  |  |  |  |  |  |  |  |  |
| <b>X</b> 0   | Learn SAS programming from basic to advanced techniques using our free cloud-based learning environment.  • Available anytime with minimal dowr                                                                                                    |                      |        | S |  |  |  |  |  |  |  |  |  |  |  |
| É            | Free access to SAS Studio, which sup     Sign In     Son of a base stores for any store store sto |                      |        |   |  |  |  |  |  |  |  |  |  |  |  |
| -0           | 5GB of data storage for your person:     Compatible with free e-Learning cou                                                                                                    |                      |        |   |  |  |  |  |  |  |  |  |  |  |  |
| (i)          | Compatible with free <u>e-Learning cou</u> ASS Profile email address or user ID                                                                                                    |                      |        |   |  |  |  |  |  |  |  |  |  |  |  |
|              | <ul> <li>Ideal for certification training.</li> <li>Access to free online <u>SAS Communit</u>, sharing knowledge and advice.</li> <li>P Password</li> <li>es and a community of fellow learner of the license of and the terms of use and conditions of .</li> <li>Teach</li> <li>Additional resources also available for information on qualifications and restri <ul> <li>Additional 3GB of data storage per in</li> <li>Additional 3GB of data storage per in</li> <li>Additional software options available</li> <li>Learn SAS programming with SAS® Enterprise® Miner.</li> <li>Teach forecasting using SAS® Enterprise® Miner.</li> <li>Teach forecasting using SAS® Forecast® Studio®.</li> </ul> </li> <li>Join the <u>SAS Educator Portal</u> to for 24/7 access to free instructional materials, e-learning and certification exam prep to make it than ever to teach analytics.</li> </ul>                                                                                                    | rs<br>nore<br>easier |        |   |  |  |  |  |  |  |  |  |  |  |  |

### • Fill out the information on your SAS Profile

| Ô            | 🗖 🛛 🕤 SAS On | Demand fo | or Acader | nics >   | < S      | SAS Profile |                                         |                                                                                                    | ×                                        | +                                                 |         |          |       |   |   |   |   |     |    |   |                                              |   | 0 | $\times$ |
|--------------|--------------|-----------|-----------|----------|----------|-------------|-----------------------------------------|----------------------------------------------------------------------------------------------------|------------------------------------------|---------------------------------------------------|---------|----------|-------|---|---|---|---|-----|----|---|----------------------------------------------|---|---|----------|
| $\leftarrow$ | C 🗅 htt      | ps://www  | .sas.con  | n/profil | e/ui/#/o | create      |                                         |                                                                                                    |                                          |                                                   |         |          |       | Q | • | A | ☆ | C D | €  | Ē | <i>~~~~~~~~~~~~~~~~~~~~~~~~~~~~~~~~~~~~~</i> |   |   | •        |
|              |              |           | •         |          | •        |             | F F L L L L L L L L L L L L L L L L L L | S<br>Preferred La<br>First Name *<br>Last Name *<br>Email *<br>Country/Rec<br>Country/Rec<br>Country/Rec<br>Country/Rec<br>Country/Rec | Step 1 i<br>inguag<br>gion *<br>fith SA: | SAS F<br>of 2: Tell #<br>ge<br>S S *<br>versity * | Profile | ourself. | ><br> |   |   | • |   |     | L- | ý |                                              | • |   |          |
|              |              |           |           |          |          |             |                                         |                                                                                                    |                                          |                                                   |         |          |       |   |   |   |   |     |    |   |                                              |   |   |          |

- $\circ$   $\;$  For Affiliation with SAS, put 'Student' or 'Just browsing'.
  - For Organization\University, put the name of your company\employer.

| Ø            |   | SA SA | AS OnDer | mand for | Academ  | ics X     | S s       | AS Profile           |                                | × H                         | +                              |                                                      |                                           |                   |                             |    |    |     |   |    | - | 0 | × |
|--------------|---|-------|----------|----------|---------|-----------|-----------|----------------------|--------------------------------|-----------------------------|--------------------------------|------------------------------------------------------|-------------------------------------------|-------------------|-----------------------------|----|----|-----|---|----|---|---|---|
| $\leftarrow$ | С | Ô     | https:,  | //www.   | sas.com | /profile, | /ui/#/cre | eate                 |                                |                             |                                |                                                      |                                           | Q                 | •                           | An | ¢þ | £_≡ | Ē | 33 |   |   |   |
|              |   |       |          |          |         |           |           | <u>S</u> S           | as                             |                             |                                |                                                      |                                           |                   |                             |    |    |     |   |    |   |   |   |
|              |   |       |          |          |         |           |           |                      |                                | ł                           | SAS Pr                         | rofile                                               |                                           |                   |                             |    |    |     |   |    |   |   |   |
|              |   |       |          |          |         |           |           |                      | Thank yo                       | ou for creat                | ting a SAS P                   | Profile. You're                                      | almost done                               |                   |                             |    |    |     |   |    |   |   |   |
|              |   |       |          |          |         |           |           | A verific<br>address | ation email ha<br>and activate | as been ser<br>your profile | ent to the add                 | ldress you pro<br>link in the ema                    | wided. To veri<br>ail (subject: <i>Pl</i> | fy you<br>lease a | r email<br>I <i>ctivate</i> |    |    |     |   |    |   |   |   |
|              |   |       |          |          |         |           |           |                      | your SAS Pr                    | <i>rofile</i> ). You v      | will then be                   | e prompted to                                        | set a passwo                              | rd.               |                             |    |    |     |   |    |   |   |   |
|              |   |       |          |          |         |           |           | It may ta            | ke a few minu                  | utes for the<br>email, ch   | e email to rea<br>heck your ju | each your inbo<br>unk email folde                    | ix. If you do ni<br>er.                   | ot rece           | eive the                    |    |    |     |   |    |   |   |   |
|              |   |       |          |          |         |           |           | To ensu              | re that emails                 | s from SAS a<br>your lis    | are not bloc<br>st of safe ser | cked by your r<br>ender domains                      | mailserver, ad<br>3.                      | d sas.            | com to                      |    |    |     |   |    |   |   |   |
|              |   |       |          |          |         |           |           |                      | If you hav                     | ve trouble c                | creating you                   | ur SAS profile,                                      | send email to                             | C                 |                             |    |    |     |   |    |   |   |   |
|              |   |       |          |          |         |           |           |                      |                                | SAS                         | SProfileHelp.                  | p@sas.com.                                           |                                           |                   |                             | _  |    |     |   |    |   |   |   |
|              |   |       |          |          |         |           |           |                      |                                | Privacy State<br>Copyright  | terment   Terms of Us          | lse and Legal Informati<br>Inc. All rights reserved. | ion                                       |                   |                             |    |    |     |   |    |   |   |   |
|              |   |       |          |          |         |           |           |                      |                                |                             |                                |                                                      |                                           |                   |                             |    |    |     |   |    |   |   |   |
|              |   |       |          |          |         |           |           |                      |                                |                             |                                |                                                      |                                           |                   |                             |    |    |     |   |    |   |   |   |
|              |   |       |          |          |         |           |           |                      |                                |                             |                                |                                                      |                                           |                   |                             |    |    |     |   |    |   |   |   |

 $\circ$  ~ Click on 'Create Profile' at the bottom. You'll see the following screen.

- o Go to your email. You'll receive an email from SAS with a verification link
- Click on Activate your SAS Profile.

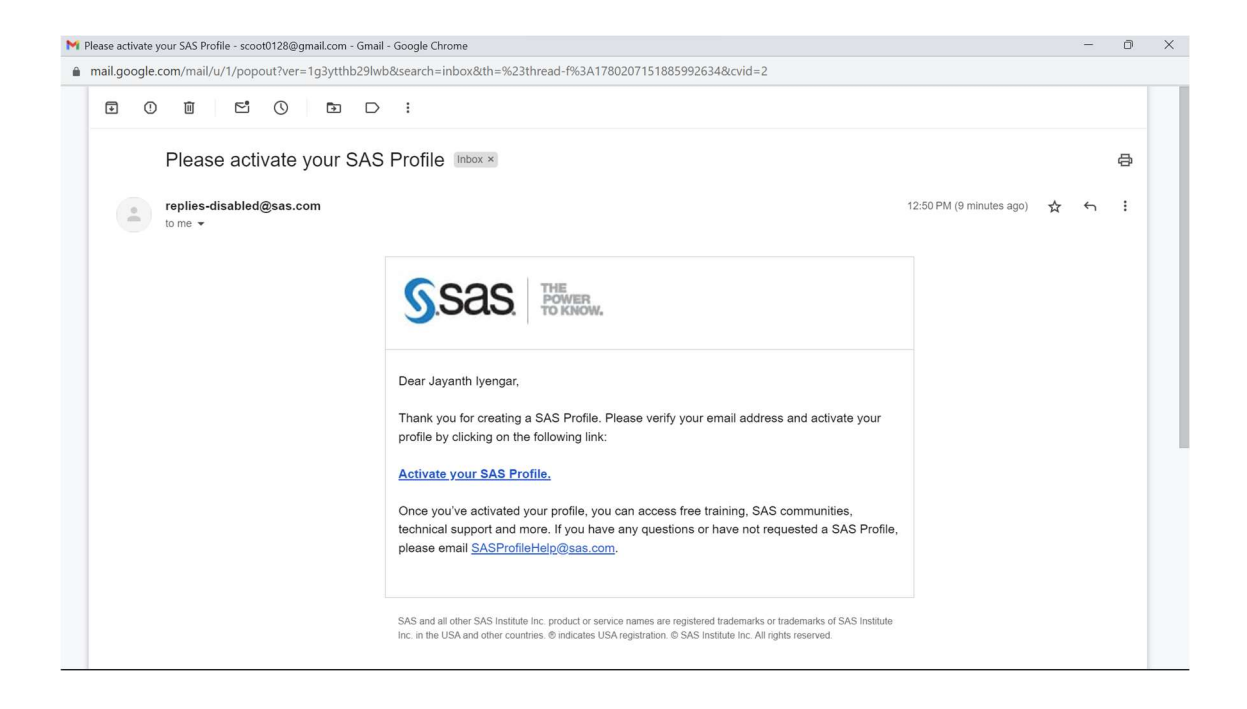

Set and Confirm your new Password

| SAS P                         | rofile |            | >         | +         |         |             |                         |          |        |            |              |      |        |           |           |       |           |          |            |          |        |    | V  | /       | -      | 0      | ×  |
|-------------------------------|--------|------------|-----------|-----------|---------|-------------|-------------------------|----------|--------|------------|--------------|------|--------|-----------|-----------|-------|-----------|----------|------------|----------|--------|----|----|---------|--------|--------|----|
| $\leftarrow \   \rightarrow $ | C      | sas.co     | m/profile | e/ui/#/fi | nish-ac | tivation?to | oken=c                  | dc506ee  | 0-526a | a-498f-8   | 8617-a8e6    | 6ca7 | 13e318 | &returnU  | rl=https: | :%2F% | 62Fwww    | .sas.coi | m&loca     | ale=en   | Ŀ      | ☆  | *  |         | J      | Paused | ): |
| Apps                          | 😨 Gu   | lf Harbour | Caree     | Resi      | lential | W Sriniv    | vasa <mark>ly</mark> en | ngar (ci | W      | 1969 (film | n) - Wikipe. |      | 🗣 Nati | onal Indo | Ame       | W Vi  | idhana Se | oudha    | . <u>A</u> | WBEZ and | The Un | iv | Qu | uantita | tive W | ork    | »  |
|                               |        |            |           |           |         | S.S         | 68                      | S        |        |            |              |      |        |           |           |       |           |          |            |          |        |    |    |         |        |        |    |
|                               |        |            |           |           |         |             |                         |          |        |            |              |      |        |           |           |       |           |          |            |          |        |    |    |         |        |        |    |
|                               |        |            |           |           |         |             |                         |          |        |            | SAS          | Pr   | rofil  | е         |           |       |           |          |            |          |        |    |    |         |        |        |    |
|                               |        |            |           |           |         |             |                         |          | Step   | ) 2 of 2   | : Please     | set  | your n | new pas   | sword.    |       |           |          |            |          |        |    |    |         |        |        |    |
|                               |        |            |           |           |         |             |                         |          |        |            |              |      |        |           |           |       |           |          |            |          |        |    |    |         |        |        |    |
|                               |        |            |           |           |         |             |                         | Passw    | ord (s | show)      |              |      |        |           |           |       |           |          |            |          |        |    |    |         |        |        |    |
|                               |        |            |           |           |         |             |                         | Confir   | mpa    | assword    | ч            |      |        |           |           |       |           |          |            |          |        |    |    |         |        |        |    |
|                               |        |            |           |           |         |             |                         |          | in pu  |            |              |      |        |           |           |       |           |          |            | ٠        |        |    |    |         |        |        |    |
|                               |        |            |           |           |         |             |                         |          |        |            | Set          | pass | word   |           |           |       |           |          |            | •        |        |    |    |         |        |        |    |
|                               |        |            |           |           |         |             |                         |          |        |            |              |      |        |           |           |       |           |          |            |          |        |    |    |         |        |        |    |

• Your Profile is now active. Click 'Continue'

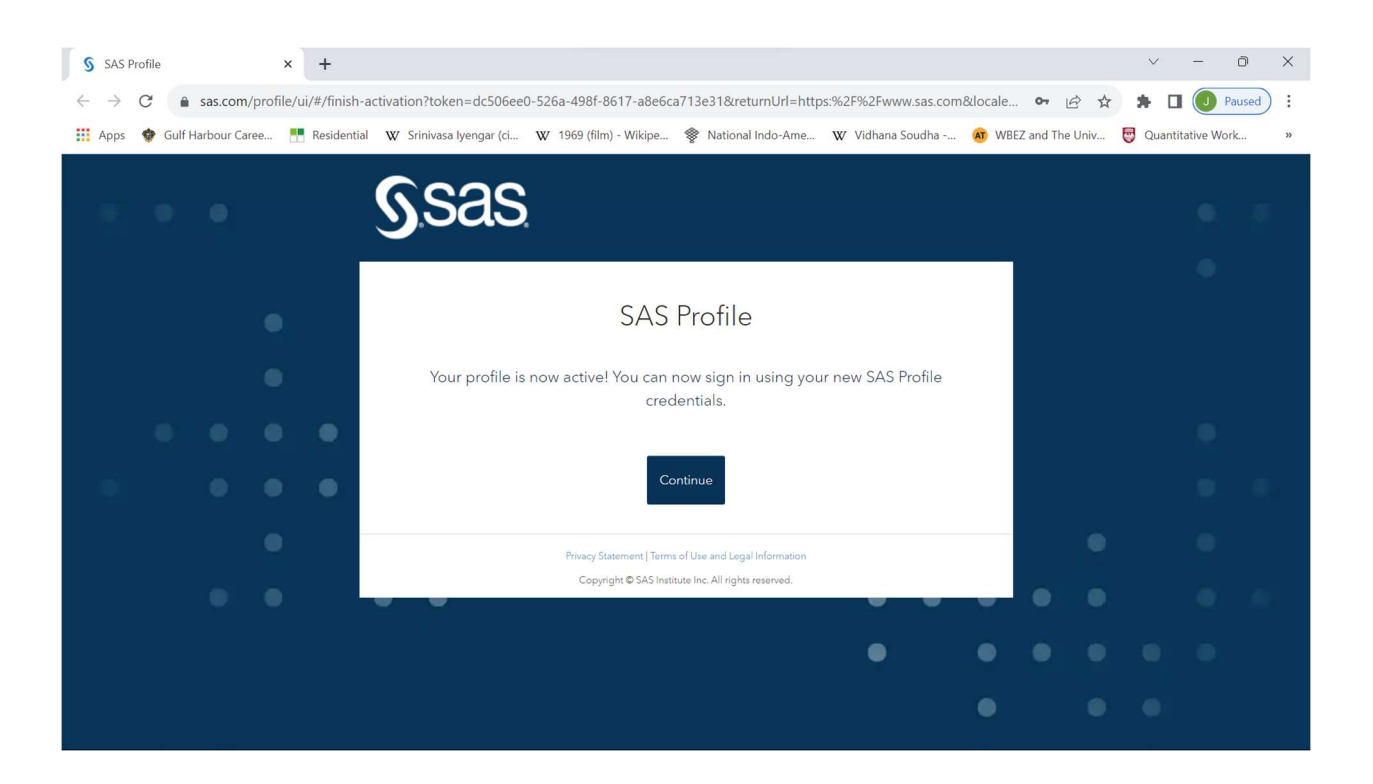